## TP-8800 ファームウェアアップデート手順

2013 年 11 月 11 日 白山工業株式会社

## TP-8800 のファームウェアバージョンアップについて

TP-8800のファームウェアのファイル名は「TP-8800 FW (romfs.img.gz)」です。

## ファームウェアアップデートの手順

- 1. TP-8800のファームウェア「romfs.img.gz」をパソコン上に保存します。
- 2. TP-8800のWeb画面にアクセスし、観測を停止します。
- 3. Web 画面左のメニュー「FW アップデート」ボタンを押します

| DATAMARK T                                     | P-8800                     |                                                                     | HARUSAN                       |
|------------------------------------------------|----------------------------|---------------------------------------------------------------------|-------------------------------|
| トップ   戦馬間途   戦馬厚止   リアルタイム情報表示   動作役主機認/ダウンロード | 観測点名<br>最近の潮走開始時刻<br>現在の状態 | 2013-10-08 10:14:12<br>Datamark<br>2013/10/07 20:44:37<br>観測停止の状態です |                               |
| 動作設定変更                                         |                            |                                                                     | LS-8800                       |
| 動作設定アップロード                                     |                            |                                                                     | FPGA ver.2716<br>I/O ver.3017 |
| FWアップテート                                       |                            |                                                                     | TP-8800<br>FW ver.1174        |
| 戦剤メモ                                           |                            | 更新                                                                  |                               |

## 図.1 TP-8800 WebのTOP画面

4. アップデート内容のプルダウンより「TP-8800 FW (romfs.img.gz)」を選択します。

| DATAMARK TP     | -8800                                                                                        | HAKUSAN |
|-----------------|----------------------------------------------------------------------------------------------|---------|
| Fyd<br>artemat  | ブラウザ街・置かれたアップデート接てファイルや推定してください<br>下の「アップデートを開始する」ボタンでファイルの情報をシステムに転送。<br>システムのアップデートを開始します。 | ~       |
| 1000000<br>使则停止 | Pップデート内容<br>アップデートする対象を意思してください<br>TP-8800 FW(romfs.ima.gz)                                  |         |
| リアルタイム情報表示      | 李锐                                                                                           |         |
| 動作動定確認/ダウンロード   |                                                                                              |         |
| 動作設定変更          | アップテートを開始まする 戻る                                                                              |         |
| 動作動定アップロード      |                                                                                              |         |
| FWアップデート        |                                                                                              |         |
| 98月2天           |                                                                                              |         |
|                 |                                                                                              |         |

図.2 TP-8800 Web「FW アップデート」画面

5. [参照]ボタンを押し「アップロードするファイルの選択」画面を表示します。

| 8              | アップロードする   | ファイルの選択          |                 |              |       | × |
|----------------|------------|------------------|-----------------|--------------|-------|---|
|                | TP-8800_FW | v C              | C TP-8800_FWの検索 |              |       | P |
| 整理・ 新しいフォルダー   |            |                  |                 | <b> </b> ∃ • |       |   |
| ^ 名前           | ~          | 更新日日             | 8               | 種類           |       | 1 |
| 🗋 romfs.img.ga |            | 2013/0           | 9/19 11:38      | GZ ファイル      |       |   |
| v «            |            |                  |                 |              | 0     |   |
| ファイル名(N):      |            | ▼ すべてのファイル (*.*) |                 | 化(*.*)       |       | ~ |
|                |            |                  | 開<(0)           | )            | キャンセル |   |

図.3ファイルの選択画面

6. 「romfs.img.gz」ファイルを選択し「アップデートを開始する」ボタンを押します。

|                                                                                                    | DATAMARK T    | P-8800                                                                     | HAKUSAN |
|----------------------------------------------------------------------------------------------------|---------------|----------------------------------------------------------------------------|---------|
| FOUR PSJT = FORman S GASS COPERD and Second Second |               | ブラウザ崩に置かれたアップデート設立ファイルを指定してください<br>エッパー・マップデート設立ファイルを指定してください              |         |
|                                                                                                    | UCRIFED'S     | PDDFアラブT Pression 5 3 キッジンドンパイルのJinterezンステムJintzel、<br>システムのアップデートを開始します。 |         |
|                                                                                                    | 被制序上          | アシフテート内容<br>TP-8800 FW(romfs.img.gz) V                                     |         |
| リアルタイム体報表示 IP-8800_FWvomfs img gz 参照                                                                                                    | リアルタイム情報表示    | TP-8800_FWvomfs.img.gz 零煎                                                  |         |
| (1) (1) (1) (1) (1) (1) (1) (1) (1) (1)                                                                                                    | 動作設定確認/ダウンロード | · · · · · · · · · · · · · · · · · · ·                                      |         |
| が1280元定定 戻る                                                                                                    | 動作設定変更        | アクファートを認知する 戻る                                                             |         |
| 動作環境アップロード                                                                                                    | 動作販定アップロード    |                                                                            |         |
| FWアップデート                                                                                                    | FWアッジデート      |                                                                            |         |
| RGPP-E                                                                                                    | 観測がモ          |                                                                            |         |

図.4 アップデートするファイルを指定した画面

7. 「FW アップデート 最終確認」の画面に切り替わったら「続行」ボタンを押します。

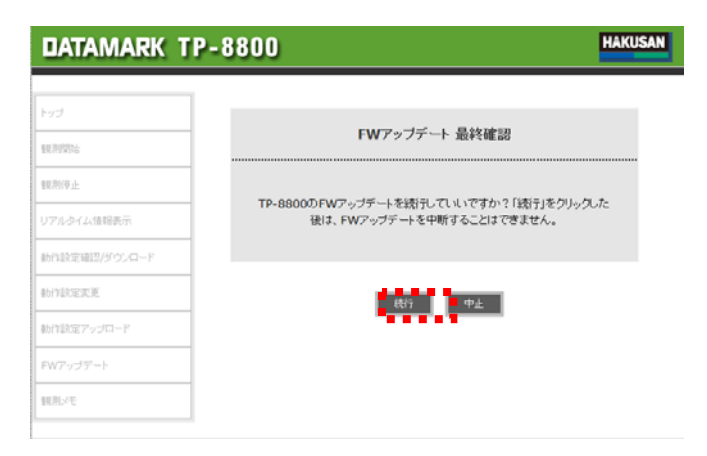

図.5 「FW アップデート最終確認」画面

8. 「TP-8800 FW アップデート成功」と表示されたら「戻る」ボタンを押して TOP 画面に戻ります。

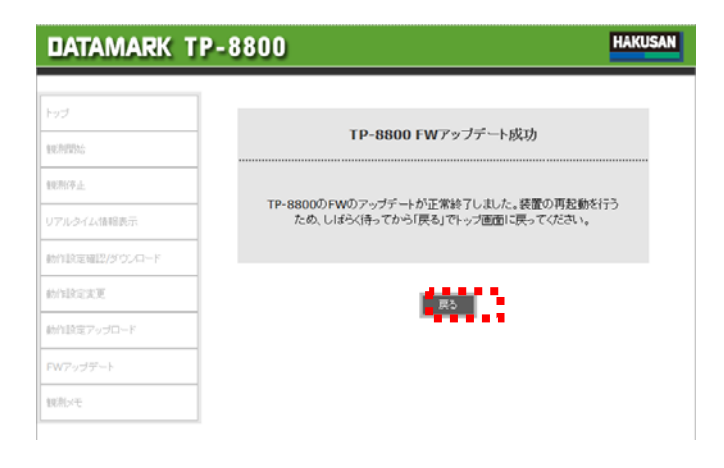

図.6 「FW アップデート最終確認」画面